## የ WORKDAY ፈጣን መመርያ

| የታይም ክሎኩን ተጠቅመው ፓንች ያድርጉ                                                                                                    |                                                                                                    |
|----------------------------------------------------------------------------------------------------|----------------------------------------------------------------------------------------------------|
| 1. በተችስክሪኑ ላይ ወይም በኪፓዱ ላይ In ን ይጫኑ።                                                                                                    | In Real-St Meal End                                                                                                    |
| 2. የ Husky Card ዎን ስዋይፕ ያድርጉ፣<br>ወይም<br>የ Employee ID (የሰራተኛ መታወቅያ ቁጥርዎን)<br>ያስንቡና፣ በኪ.ፓዱ ላይ <b>Enter</b> የሚለውን ይጫኑ።<br>የተለያዩ ሹመቶች ከሌሉዎት፣ በዚህ ያቢቃል። የተለያዩ ሹመቶች<br>ካሉዎት፣ ወደሚቀጥለው ደረጃ ይሂዱ። | Enter Your Number                                                                                                    |
| 3. የተለያዩ ሹመቶች ካሉዎት፣ ለየትኛው ሹመት ክሎክ<br>እንደሚያደርጉ (ሰዓት እንደሚያስንቡ) ይምረጡ።<br>4. Select ን ይምረጡ።                                                                                                  | Value       Description         PN-0076346       TEST Position         PN-0018104       STUDENT ASSISTANT, Genome         PN-0018110       STUDENT ASSISTANT, HFS HR: |

## የ WORKDAY ፈጣን መመርያ

| የታይም ክሎኩን ተጠቅመው ትራንስፈር እና ፓንች ያድርጉ                                                                                                    |                                                                                                    |
|----------------------------------------------------------------------------------------------------|----------------------------------------------------------------------------------------------------|
| 1. በተችስክሪኑ ላይ In + Transfer ይሜኑ፣ ወይም በኪፓዱ<br>ላይ Break St ይሜኑ።                                                                              | In + Transfer                                                                                                    |
| 2. የ Husky Card ዎን ስዋይፕ ያድርጉ፣<br>ወይም<br>የ Employee ID (የሰራተኛ መታወቅያ ቁጥርዎን) ያስንቡና፣<br>በኪ.ፓዱ ላይ <b>Enter</b> የሚለውን ይጫኑ።                       | Enter Your Number                                                                                                    |
| 3. የትራንስፈርን (መዛወሪያ) ዓይነትን ይምረጡ።<br>የተለያዩ ሹመቶች ከሌሉዎ፣ ወደ ደረጃ 6 ይዝለሉ።<br>የተለያዩ ሹመቶች ካሉዎት፣ ወደሚቀጥለው ደረጃ ይሂዱ።                                    | Project Transfer<br>Cost Center Transfer<br>Project and Cost Transfer                                                                                                    |
| 4. ከሎክ ኢን የሚያደርጉበትን ሹመት ይምረጡ።<br>5. Select ን ይምረጡ።                                                                                         | Value Description PN-0076346 TEST Position PN-0018104 STUDENT ASSISTANT, Genome PN-0018110 STUDENT ASSISTANT, HFS HR:                                                                                                    |
| 6. በደረጃ 3 ላይ ባደረጉት ምርጫ መሰረት፣ የ Cost Center<br>እና/ወይም የሚያዘገጹትን Project ለመምረጥ፣ መምሪያ<br>ምርጫዎችን ይከተሉ።<br>የተችስክሪኑን ወይም ኪ <i>ፓዱን መ</i> ጠቀም ይችላሉ። | Choose Project         Value       Description         112100       HFS Etc. @ By George         111500       HFS Pagliacci @ Husky Den         238599       HFS Area 01         239119       HFS North Regional Desk         239129       HFS Mousing Outreach & Marketing         239405       HFS Conference Admin         312000       HFS Human Resources         321100       HFS Financial Services |

UNIVERSITY of WASHINGTON | INTEGRATED SERVICE CENTER በይፋ የወጣ የ ISC ሰነድ። በመጨረሻ ላይ የተከለሰው 6/22/2017።